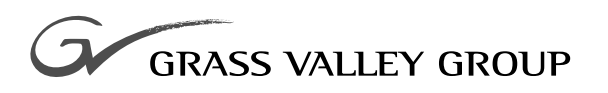

# **Field Modification Note**

#### 075069200

REFERENCE ECO: **731H** EFFECTIVITY DATE: **JULY 2002** 

**ZODIAK** MENU PANEL RECOVERY CD PROCEDURE

## **Contacting Grass Valley Group**

| Region                          | Voice                                    | Fax                                                  | Address                           | Web Site                 |
|---------------------------------|------------------------------------------|------------------------------------------------------|-----------------------------------|--------------------------|
| North America                   | (800) 547-8949<br>530-478-4148           | (530) 478-3347 Grass Valley Group<br>P.O. Box 599000 |                                   | www.grassvalleygroup.com |
| Pacific Operations              | +852-2585-6688<br>Support: 852-2585-6579 | +852-2802-2996                                       | Nevada City, CA 95959-7900<br>USA |                          |
| U.K., Europe, Asia, Middle East | +44 1753 218 777                         | +44 1753 218 757                                     |                                   |                          |
| France                          | +33 1 45 29 73 00                        |                                                      |                                   |                          |
| Germany                         | +49 221 1791 234                         | +49 221 1791 235                                     |                                   |                          |

Copyright © Grass Valley Group. All rights reserved.

This document may not be copied, in whole or in part, or otherwise reproduced, except as specifically permitted under U.S. copyright law, without the prior written consent of Grass Valley Group, P.O. Box 599000, Nevada City, CA 95959-7900 USA. GRASS VALLEY GROUP is a registered trademark and Grass Valley is a trademark of Grass Valley Group. All registered trademarks and trademarks are property of their respective holders. Grass Valley Group products are covered by U.S. and foreign patents, issued and pending. Product options and specifications subject to change without notice. The information in this manual is furnished for informational use only, is subject to change without notice, and should not be construed as a commitment by Grass Valley Group. Grass Valley Group assumes no responsibility or liability for any errors or inaccuracies that may appear in this publication.

#### **Grass Valley Group Web Site**

The www.grassvalleygroup.com web site offers the following:

**Online User Documentation** — Current versions of product catalogs, brochures, data sheets, ordering guides, planning guides, manuals, and release notes in .pdf format can be downloaded.

**FAQ Database** — Solutions to problems and troubleshooting efforts can be found by searching our Frequently Asked Questions (FAQ) database.

**Software Downloads** — Software updates, drivers, and patches can be downloaded.

# FMN 075069200

# **Zodiak Menu Panel Recovery CD Procedure**

#### **Purpose**

This field modification note provides a bootable Recovery CD that can be used to restore a corrupted hard drive in Zodiak Menu panels with assembly numbers 660-0032-00 or -01 shipped prior to August 2002. Menu panels shipped after that date have had their hard drives partitioned and backed up at the factory and were shipped with the Recovery CD and a manual explaining how to use it. This Recovery CD can also be used to create a backup partition on the hard drive and create a backup image of the working system in case of a later failure.

### Parts List

The parts provided with this Field Mod Note are listed in Table 1.

| Part Number | Description                    | Quantity |
|-------------|--------------------------------|----------|
| 00113900    | DeployCenter License Agreement | 1        |
| 063807501   | CD, PowerQuest DeployCenter    | 1        |
| 063808700   | CD, Menu Panel Recovery        | 1        |

Table 1. Parts List for FMN 075069200

### **Before You Begin**

Read this section before you begin any of the procedures to note any cautionary statements and do any recommended procedures.

**CAUTION** Do not run this CD procedure until you have read the instructions given here. Rebooting with the CD or creation of the backup partition will overwrite hard drive configuration completely, including user files stored on the hard drive.

#### **Attach Mouse and Keyboard**

You will need to have a standard PS/2 mouse and keyboard attached to the Menu panel to do these procedures as the Touch Screen will become non-operational. If you need to attach a mouse and keyboard, power the Menu panel down before attaching them. Power down the Menu panel by turning off power inside the Main panel or unplugging the power brick if used. The mouse and keyboard connectors are clearly labeled on the bottom of the Menu panel.

#### **Record IP Addresses**

If the Menu panel application is still operational, record the Hardware IP address settings for the Video Processor frame and Main panel in the Menu panel Eng Setup – System – Config menu (Figure 1). You may need to re-enter these values after reinstalling the Zodiak software.

To locate the IP address information on the Menu panel:

- **1.** If still operational, open the Menu panel application on the Menu panel touch screen to the Home menu.
- 2. Touch the **Eng Setup** button on the Home menu. Touch the **System** category button at the bottom of Eng Setup to bring up the System menu. Touch the **Config** button in the System pane on the left to bring up the Config menu shown in Figure 1.
- **3.** Record the values for the IP addresses exactly as shown in the hardware pane.

| Last<br>Menu                                                                             | Home          |         | ng Setup                                                              | ) – Config                                                 |                                           |         |       |  |
|------------------------------------------------------------------------------------------|---------------|---------|-----------------------------------------------------------------------|------------------------------------------------------------|-------------------------------------------|---------|-------|--|
| Last<br>Menu<br>System<br>Node<br>Def<br>Suite<br>Def<br>Aux<br>Panel<br>Clock<br>Config | Home          | E       | ng Setup<br>Frame<br>IP<br>RT Panel<br>IP<br>CPL<br>In<br>CPL<br>Subs | - Confiç<br>ardware<br>192.168.5<br>192.168.4<br>192.168.4 | 54.18<br>55.8<br>CPL<br>CPL<br>Cmd<br>Pic | Test    | Clock |  |
|                                                                                          |               |         | Ser                                                                   | nd Trace To                                                | •                                         |         |       |  |
|                                                                                          |               |         | Debug                                                                 |                                                            | File                                      |         |       |  |
| Save                                                                                     | ADSODY SECONY |         | Ports &                                                               |                                                            |                                           | Install |       |  |
| Load                                                                                     | Sources       | Outputs | Devices                                                               |                                                            | System                                    | Options |       |  |

Figure 1. IP Addresses in Status & Diags Menu

Also, if possible record the Windows 2000 TCP/IP address using the standard Windows 2000 interface. You may use the Touch Screen to access the Windows settings but you will need to use a mouse and keyboard connected to the Menu panel for entering or changing the IP address values. To record the current Menu panel address do the following.

- 1. Go to the following location in Windows 2000: Start\Settings\Network and Dial-up Connections.
- 2. Double-click the Local Area Connection icon to bring up the Local Area Status Dialog Box, then press the Properties button.
- **3.** Touch the Internet Protocol (TCP/IP) line in the list window to bring up the Internet Protocol (TCP/IP) Properties dialog box (Figure 2).

| Figure 2.    | Menu     | Panel IP    | Addresses   |
|--------------|----------|-------------|-------------|
| 1 13 1110 2. | 11101111 | 1 111101 11 | 1 100100000 |

| Internet Protocol (TCP/IP) Propertie                                                                                | s ?X                                                                   |
|----------------------------------------------------------------------------------------------------|------------------------------------------------------------------------|
| General                                                                                                    |                                                                        |
| You can get IP settings assigned autom<br>this capability. Otherwise, you need to a<br>the appropriate IP settings. | atically if your network supports<br>sk your network administrator for |
| O Obtain an IP address automatically                                                                                | y I                                                                    |
| ${ar{arphi}}$ Use the following IP address: —                                                                       |                                                                        |
| IP address:                                                                                                    | 192.168.54.8                                                           |
| Subnet mask:                                                                                                    | 255.255.255.0                                                          |
| Default gateway:                                                                                                    | 192.168.54.1                                                           |
| C Obtain DNS server address autom                                                                                   | atically                                                               |
| $\sim$ Use the following DNS server add                                                                             | resses:                                                                |
| Preferred DNS server:                                                                                               | · · ·                                                                  |
| Alternate DNS server:                                                                                               | · · ·                                                                  |
|                                                                                                    | Advanced                                                               |
|                                                                                                    | OK Cancel                                                              |

- **4**. In the **IP address** field, note the Menu panel IP address assigned.
- **5.** Note the **Subnet mask** value (255.255.255.0).
- **6.** Note the IP address in the **Default gateway** field.
- **7.** Record these IP address values in case you need to re-enter them later after restoring the hard drive.

## **Configure BIOS to Boot From CD**

To boot from the Recovery CD, it will be necessary to configure the Menu panel CMOS Setup to boot first from the Recovery CD and then from the hard drive.

To change this setting:

- 1. Reboot the Menu panel by opening the Main panel lid and pressing the Menu Reset button (Zodiak) on the front of the Control Panel Processor board, or use the **Reset** button on the back of the Menu panel.
- **2.** Enter the CMOS setup sequence by pressing the **Delete** button on the keyboard as soon as the Menu panel processor begins to boot.

Once you are on the CMOS Setup Utility screen do the following:

- 3. Arrow down to BIOS Features Setup and hit Enter.
- **4.** Arrow down to **Boot Sequence** and press **Page Down** until the sequence reads **CDROM**, **C**, **A**.
- 5. Press ESC.
- 6. Press F10 to save and exit.

#### **Reconfigure BIOS after Using Recovery CD**

After using the Recovery CD, it is recommended that you reconfigure the Menu panel BIOS back to the default boot sequence to avoid unexpected boot errors during normal operation.

Follow the procedure above and return the boot sequence to **C**, **CDROM**, **A**.

### **Restore Default Image From Recovery CD**

If your Menu panel hard drive has become corrupted, you can use the following procedure to restore a default operating system and install a backup partition.

- **CAUTION** Using the default image from the Recovery CD will erase the hard drive and install an image of the Windows 2000 operating system only. Any user-saved folders, files, shortcuts, and the Menu Panel application on the primary NTFS partition will be overwritten. You will also need to reinstall Menu Panel application software once the hard drive has been restored.
- 1. Place the Recovery CD in the Menu panel CD-ROM drive on the right of the Menu panel and reboot the Menu panel (press the **Menu Reset** button inside the Main panel lid or on the underside of the Menu panel).
- **Note** If you are using a Menu panel mounted with a Flush Mount kit, you will need to unrack the panel and use the local CD-ROM drive on the right side of the panel. This procedure will not work with the external USB CD-ROM drive.
- 2. The PowerQuest DeployCenter ImageCenter software on the Recovery CD will start automatically on the Menu panel screen (Figure 3). You will be given a choice to either **Create Image**, **Restore Image** or **Disk To Disk** (not used in this procedure).
- 3. Click the **Restore Image** button.

Figure 3. DeployCenter ImageCenter

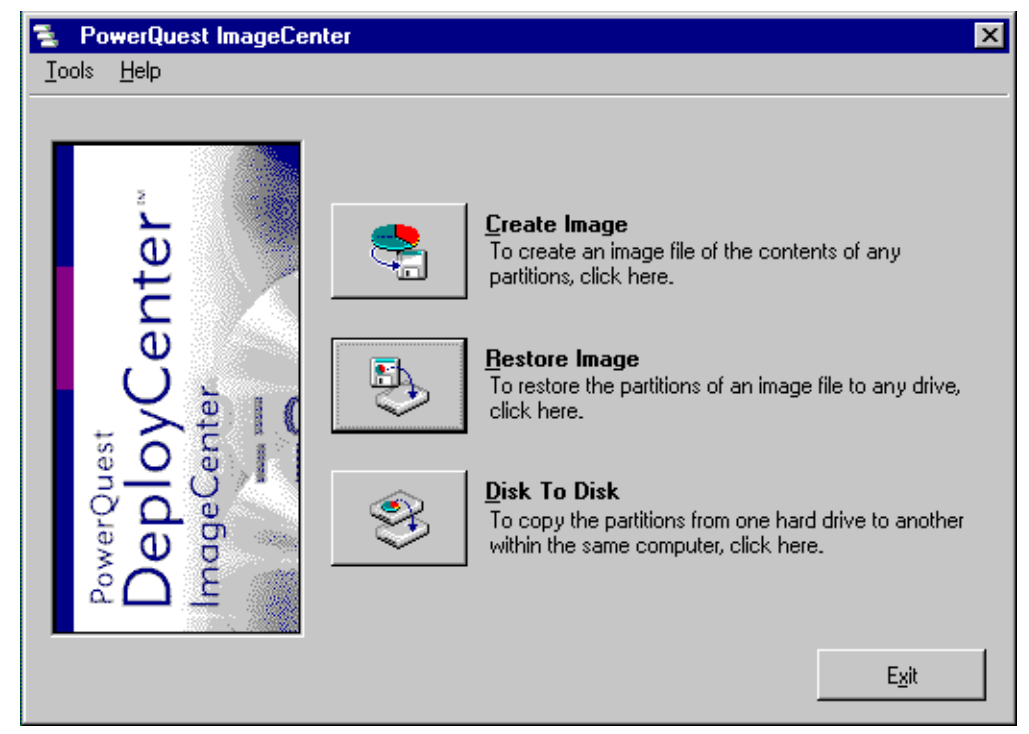

**4.** In the **Select Image File** screen (Figure 4), click **Browse** to locate a recovery image file to restore from.

| Restoring an Image      |                                                                                                    | х     |
|-------------------------|----------------------------------------------------------------------------------------------------|-------|
|                         | Select Image File                                                                                                    |       |
| nter                    | Enter the image filename, specifying the drive and directory. For example:<br>D:\MYIMAGE.PQI. Click Browse to browse the directory tree for the path and filename. |       |
|                         | Image <u>File</u> :                                                                                                    |       |
| ente<br>ov(             | Image File Comments:                                                                                                    | _     |
| owerQu<br>Depl<br>mageC |                                                                                                    | ▲<br> |
|                         |                                                                                                    | •     |
|                         |                                                                                                    |       |
| Help                    | < <u>B</u> ack <u>N</u> ext > <u>C</u> ancel                                                                                                    |       |

- **5.** In the **Open Image File** screen (Figure 5), click on the **Drives** field to open the pulldown window showing accessible drives and partitions.
- **6**. Select \\.\Pqcd0. This is where the GVG default image is stored.

| Open Image File                                       |                                                    | ×                            |
|-------------------------------------------------------|----------------------------------------------------|------------------------------|
| File <u>Name:</u> GVGDEFX.PQI GVGDEFX.PQI GVGDEFX.PQI | Eolders:<br>N.NPqcd0N<br>Can N.NPqcd0N<br>Can MAGE | <u>Q</u> K<br><u>C</u> ancel |
|                                                       |                                                    | Ne <u>w</u> Folder           |
|                                                       |                                                    | Help                         |
|                                                       |                                                    | ⊻erify                       |
|                                                       |                                                    | Properties                   |
| List File <u>Typ</u> e:                               | Drives: 0.0 MB Unused                              |                              |
| ×.pqi Image Files 💽                                   | 🛃 🔨 Pqcd0 💽                                        | Co <u>m</u> ments >>         |

Figure 5. Open Image File Screen

- 7. Double click the **IMAGE** folder and select the **GVGDEFX.PQI** image file (where the **X** represents the version number) in the left pane to enter it in the **File Name** field and click **OK**.
- **Note** If no IMAGE folder appears, double click on the \\.\Pqcd0 folder.

- 8. The Select Image File screen will display with the path to the selected default CD image file and any comments about the file in the Image File Comments field (Figure 6).
- **9.** If this is correct, click **Next**.

Figure 6. Select Image File Screen

| Re | estoring an Image |                                                                                                    | × |
|----|-------------------|----------------------------------------------------------------------------------------------------|---|
|    |                   | Select Image File                                                                                                    |   |
|    | nter              | Enter the image filename, specifying the drive and directory. For example:<br>D:\MYIMAGE.PQI. Click Browse to browse the directory tree for the path and filename. |   |
|    | e l               | Image <u>File:</u> \\.\Pqcd0\'IMAGE\GVGdefX.PQI                                                                                                    |   |
|    |                   | Browse                                                                                                    |   |
|    |                   | Image File Co <u>m</u> ments:                                                                                                    | • |
|    | Pep<br>age        |                                                                                                    |   |
|    | °C ₹              |                                                                                                    | • |
| _  |                   |                                                                                                    |   |
|    | Help              | < <u>B</u> ack <u>N</u> ext > <u>C</u> ancel                                                                                                    |   |

- **10.** This will bring up the **Select Image File Partitions** display (Figure 7) which shows the contents of the GVG default backup partition you have selected to restore from.
- **Note** The size of your hard drive and any partitions may be different than what is shown here depending on when your system was manufactured and shipped.
- **11.** Check both the **NTFS** and the **FAT** partitions to restore or click the **Select All** button. This will install a backup **FAT** partition in addition to the main **NTFS** image.
- 12. Click Next.

Figure 7. Select Image File Partitions

| Restoring an Image              |                                |        |                |                | ×                |
|---------------------------------|--------------------------------|--------|----------------|----------------|------------------|
| Select Image File Par           | titions                        |        |                |                |                  |
| _                               |                                |        |                |                |                  |
| Select the image file partition | ns to be restored<br>GdafM POI | 1.     |                |                |                  |
|                                 | սսելութվ —                     |        |                |                | ВАГКИР           |
| 8016.8 MB Active NTFS           |                                |        |                |                | 2,007.3 MB Hi    |
|                                 |                                |        |                |                |                  |
| Disk Letter Label               | Туре                           | Status | Size MB        | Used MB Unu:   | sed MB   Pri/Log |
| <b>∠</b> 1 *:                   | 🔍 NTFS                         | Active | 8016.8         | 648.5 7        | 7382.2 Primary   |
| ☑1 *: BAEKUP                    | 🔍 FAT                          | None   | 2,007.3        | 0.3            | 2,007.3 Primary  |
|                                 |                                |        |                |                |                  |
|                                 |                                |        |                |                |                  |
|                                 |                                |        |                |                |                  |
|                                 |                                |        |                |                |                  |
|                                 |                                |        |                |                |                  |
| Select <u>A</u> ll Sele         | ect Non <u>e</u>               |        |                |                |                  |
|                                 |                                |        |                |                |                  |
|                                 |                                |        | <b>Z D</b> - 1 | Next           |                  |
| Help                            |                                |        | < <u>B</u> ack | <u>N</u> ext > | Lancel           |

- **13.** The **Select Destination Partition or Unallocated Space** screen will be displayed. Depending on the status of your hard drive, the display may show an **NTFS** partition with some unallocated space (as shown in Figure 8).
- **14.** Before restoring the GVG default **NTFS** and **FAT** partitions, you will first need to delete any existing partitions. To do this, select the **Delete Disk Partitions** button.

Figure 8. Select Destination Partition

| Resto | oring an Image                                    | ;                          |            |                  |                |           |                | × |
|-------|---------------------------------------------------|----------------------------|------------|------------------|----------------|-----------|----------------|---|
| Sele  | Select Destination Partition or Unallocated Space |                            |            |                  |                |           |                |   |
|       |                                                   |                            |            |                  |                |           |                |   |
| Sele  | ct a destination                                  | partition or unallocated s | pace for I | he image file pa | artitions.     |           |                |   |
|       | ж I = 14402 MB                                    | i ————                     |            |                  |                | Unalloca  | tad            |   |
| 11    | 515.3 MB Active                                   | NTFS                       |            |                  |                | 2,886.7 M |                |   |
|       |                                                   |                            |            |                  |                |           |                |   |
| Disk  | Letter Label                                      | Туре                       | Status     | Size MB          | Used MB U      | nused MB  | Pri/Log        |   |
| 1     | ₩:                                                | 🔍 NTFS                     | Active     | 11515.3          | 842.5          | 10672.8   | Primary        |   |
| 1     | *:                                                | 🔍 Unallocated              | None       | 2,886.7          | 0.0            | 2,886.7   | Primary        |   |
|       |                                                   |                            |            |                  |                |           |                |   |
|       |                                                   |                            |            |                  |                |           |                |   |
|       |                                                   |                            |            |                  |                |           |                |   |
| 1     |                                                   |                            |            |                  |                |           |                |   |
|       | Resize Source Partition Delete Disk Partitions    |                            |            |                  |                |           |                |   |
|       |                                                   |                            |            |                  |                |           |                |   |
|       |                                                   |                            |            |                  |                |           |                |   |
|       | <u>H</u> elp                                      |                            |            | < <u>B</u> ack   | <u>N</u> ext > |           | <u>C</u> ancel |   |

- **15.** In the **Delete Partitions** screen (not shown) select **Delete All**, **Yes**, and **Next** to the prompts.
- 16. The display will change to show all unallocated space. Select Close.
- **17.** A **Resize Options** popup screen will pop up. Select **Automatically resize** partitions proportionally to fit, and click **OK**.

If you have a smaller hard drive than the selected partitions on the CD you will get a popup error message stating that the drive is not large enough to restore the selected partitions. In this case, press the **Resize Source Partitions** button and resize the NTFS partition by the default amount recommended. This will decrease the NTFS partition by the amount of deficit space and the partitions will now fit properly.

**18.** In the **Ready To Restore Image** display (not shown), click **Finish**. The display will return to the main screen for a few seconds and then begin the restoration process. Wait for the restore routine to begin. Do not press the **Restore Image** button in the main screen again.

- **19.** A **Restoring the Image**... status screen will display showing the progress of the restoration process. This will take between 5 –10 minutes to complete.
- **20.** When the **Image was restored successfully**. **Would you like to view the results?**, pop-up appears, select **Yes**. You should see an **NTFS** partition and a hidden **FAT** partition.
- **21.** Select the **Close** button at the lower right of the Display Drive Information screen.
- 22. Select Exit to bring up the Reboot prompt.
- **23.** Remove the CD from the drive and press the **Reboot** button to reset the Menu panel and return to Windows.
- **24.** After Windows reappears, allow the Menu panel to search for new devices before proceeding. If new hardware is detected, the new hardware wizard will run to install new devices. Press **Yes** at the prompt to reboot again if necessary.

#### **Verify Correct Touch Screen Driver**

You will need to verify that the correct Touch Screen driver is installed. This can be done by touching the screen in various places and noting if it responds properly. If so, proceed to *Reinstall Software* on page 15.

If not, you will need to install the alternate driver that is provided in a Drivers folder on the Local Disk (C:). Two different types of Touch Screens were shipped in the past and they require different drivers. The default driver that has been installed from the GVG image is from 3M (Universal Pointer Device Driver). This driver is for Menu panels with part number 660-0032-01 (printed on the silver sticker on the rear of the Menu panel).

The alternate Touch Screen is labeled with part number 660-0032-00 and uses a driver from ELO. To install the alternate ELO driver, do the following:

- 1. First, uninstall the default 3M driver. Under the Windows Start button, select Settings/Control Panel/Add/Remove Programs.
- **2.** This will bring up the Universal Pointer Device Driver device. Select **Add/Remove** and follow the steps to remove the device and reboot the system at the prompt.
- 3. When Windows restarts, select Settings/Control Panel/Add/Remove Programs.
- **4.** Select the Add New Programs icon, then the Add New Programs from Microsoft selection.
- 5. Under the Address window pulldown, select Local Disk (C:).

**6.** Double click on **Local Disk (C:)** and locate the Drivers folder. Double click on this folder to find the Zodiak Touchscreen Drivers folder.

Inside this folder are two drivers, 3M, the default image driver which was removed in step 2 above, and ELO, which is the alternate driver needed.

- 7. Double click on the ELO folder, then on the ELO.exe application.
- **8**. Select **Unzip** and note the location of the unzipped files. They will save into a default folder called WIN2kSerial Driver on the Local C: drive.
- 9. Locate the unzipped files and select the SetupELO.exe to install the driver.
- **10.** Follow the setup wizard instructions. Select **COM 2** as the serial port for the device.
- **Note** Serial Port COM 1 is used for soft knob control, do not use this port for the above step or the knobs will be disabled.
- 11. Select Next, then Finish. Reboot again to install the new driver.
- **12.** Verify operation of the Touch Screen. Recalibrate the Touch Screen by selecting the Windows **Start** button, then selecting **Settings/Control Panel/ELO Touchscreen**.
- **13.** Press the **General** tab and then the **Align** button. Follow the instructions displayed on the screen to complete alignment.
- **14.** You may also turn off the default sound under the ELO Sound tab.

#### **Reinstall Software**

Since you have restored the GVG default image from \\.\Pqcd0 to the hard drive, only the Windows 2000 operating system will be installed. You will need to reinstall the Zodiak Menu panel application from the software CD provided with your system or by a software update.

You may also download this software from the Grass Valley Group ftp site onto a read-write CD for installation. Follow the software download instructions as given in the Release Notes that accompany the software.

You may need to reconfigure some Menu panel parameters for new version software. User and Suite Prefs and Eng Setups set up in the Menu panel application are stored on the Video Processor frame hard drive and should always be saved to a Zip drive whenever configuration is done. These settings will not be lost.

Once you have created a backup partition and successfully restored the Windows 2000 operating system, installed the current Zodiak software, and done any necessary configuration, you can create a backup image of the functioning system on the backup partition (see *Create Backup Image of Working System* on page 16).

#### **Check IP Addresses**

Using the Zodiak Menu panel application, repeat the procedure given in *Record IP Addresses* on page 4 to check or change IP addresses in the Menu panel Eng Setup – System– Config menu and the Windows 2000 TCP/IP to the values necessary for your network.

#### Create Backup Image of Working System

After restoring your operating system and Zodiak Menu panel application, you can backup this working image onto the new backup partition using the Recovery CD as detailed below:

- **1.** From the main ImageCenter screen, select **Create Image** (Figure 3 on page 8).
- **2.** In the Select Source Partition screen (Figure 7 on page 12), check the box next the active partition labeled **NTFS**. This will normally be the first partition in the list. Do not select the box next to the **FAT** partition.
- 3. Click Next.
- **4.** On the **Name Image File** screen (Figure 9), click **Browse** to locate the backup partition to save the image to.

| Figure   | 9. | Name      | Image | File  | Screen |
|----------|----|-----------|-------|-------|--------|
| i iz nic | 0. | 1 WILLING | maze  | 1 110 | Duruun |

| Creating an Image |                                                                                                    | X |  |
|-------------------|----------------------------------------------------------------------------------------------------|---|--|
|                   | Name Image File                                                                                                    |   |  |
| enter™            | Enter the image filename, specifying the drive and directory. For example:<br>D:\MYIMAGE.PQI. Click Browse to browse the directory tree for the path and filename. |   |  |
| C C               | Image File: Browse                                                                                                    |   |  |
| Quest             | Image File Co <u>m</u> ments:                                                                                                    | - |  |
| Dep<br>Imag       |                                                                                                    | • |  |
| Help              | < <u>B</u> ack <u>N</u> ext > <u>C</u> ancel                                                                                                    | _ |  |

- **5.** In the **New Image File** screen (Figure 10), click the down arrow on the **Drives** field.
- 6. Select \\\_\Disk1.part 2 (BACKUP). This is the Backup FAT partition that was created in the previous restore procedure where you will save your image.

Figure 10. New Image File Screen

| New Image File                    |                                    | ×                  |
|-----------------------------------|------------------------------------|--------------------|
| File <u>N</u> ame:<br>6-08-02.PQI | <u>Folders:</u><br>\\.\disk1.part2 | <u>o</u> k         |
|                                   | S IMAGE                            | <u>C</u> ancel     |
|                                   |                                    | Ne <u>w</u> Folder |
|                                   |                                    | Help               |
|                                   |                                    | ⊻erify             |
|                                   |                                    | <u>P</u> roperties |
| List File <u>Typ</u> e:           | Drives: 2,014.0 MB Unused          |                    |
| *.pqi Image Files 💌               | .\disk1.part2                      | Comments >>        |

- 7. Double click on the **Image** folder in the right pane to store your image or you can create and name your own folder if desired by clicking the **New Folder** button.
- **8.** In the **File** field enter a descriptive name for the image you are saving with eight characters or less. Using the date, such as 6-08-02, or the software version, is recommended.
- 9. Click OK.

- **10.** Verify the path and image file name are correct on the **Name Image File** screen (Figure 11).
- **11.** You may also add comments about the file if desired by typing in the **Image File Comments:** text box.
- **12.** Press **Next** to continue.

Figure 11. Name Image File Screen

| Creating an Image          |                                                                                                    |   |  |  |  |
|----------------------------|----------------------------------------------------------------------------------------------------|---|--|--|--|
|                            | Name Image File                                                                                                    |   |  |  |  |
| enter                      | Enter the image filename, specifying the drive and directory. For example:<br>D:\MYIMAGE.PQI. Click Browse to browse the directory tree for the path and filename. |   |  |  |  |
| Ů.                         | Browse                                                                                                    | 1 |  |  |  |
| lest<br>ente               | Image File Comments:                                                                                                    | _ |  |  |  |
| PowerQL<br>Depl<br>Image C |                                                                                                    | • |  |  |  |
| Help                       | < <u>B</u> ack <u>N</u> ext > <u>C</u> ancel                                                                                                    |   |  |  |  |

# **13.** In the **Compress Image File** screen (Figure 12), select **High** compression and click **Next**.

| Cr       | eating an Image                                                                                                    |                                                                                 |                                                            | ×                        |
|----------|----------------------------------------------------------------------------------------------------|---------------------------------------------------------------------------------|------------------------------------------------------------|--------------------------|
|          |                                                                                                    | Compress Image File                                                             |                                                            |                          |
| <u> </u> | Select the level of compress                                                                                               | ion for the image file below                                                    |                                                            |                          |
|          | enter<br>enter                                                                                                    | O No Compression                                                                | 1,983.6 MB                                                 | 992 Disks                |
|          |                                                                                                    | C Low                                                                           | 1,190.1 MB                                                 | 596 Disks                |
|          |                                                                                                    | High                                                                            | 991.8 MB                                                   | 496 Disks                |
|          |                                                                                                    | <ul> <li>Selection Information: –</li> <li>High compression offers a</li> </ul> | 50% average compression                                    | ratio.                   |
| e p l    | If saving the image file to a network drive or removable media device, high compression can be faster than no compression. |                                                                                 |                                                            |                          |
|          | <sup>à</sup> Õ <sup>à</sup>                                                                                                | Note: The sizes listed are on<br>will vary depending on how                     | ily estimates. The actual siz<br>well the data compresses. | ze for compressed images |
| _        |                                                                                                    |                                                                                 |                                                            |                          |
|          | Help                                                                                                    |                                                                                 | < <u>B</u> ack <u>N</u> ext >                              | <u>C</u> ancel           |

Figure 12. Compress Image File Screen

- 14. This will bring up the Ready to Create Image File screen (not shown).
- **15.** Check the information and click **Finish**. The process will take several minutes to save.
- **16.** When finished, click **OK** and **Exit** from the main menu.
- **17.** Remove the CD from the drive and press **Ctrl/Alt/Delete** on the keyboard or press the **Reset** button on the back of the Menu panel to reset the Menu panel and return to Windows.

You will now have a backup image of your working drive on the backup partition (\\disk1.part2). You may use this backup image in place of the GVG default using the recovery procedure if there is a hard drive failure.

#### **Reconfigure Menu Panel BIOS**

It is recommended that you reconfigure the Menu Panel BIOS back to the default boot sequence to avoid any boot errors during normal operation. Refer to *Reconfigure BIOS after Using Recovery CD* on page 7 and reconfigure the BIOS to boot sequence: **C, CDROM, A**.

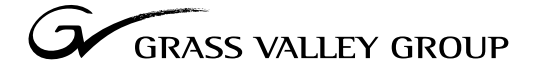

Grass Valley Group Headquarters P.O. Box 599000 Nevada City, CA 95959-7900 USA

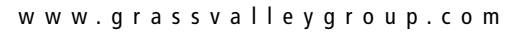

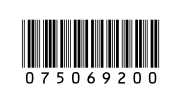